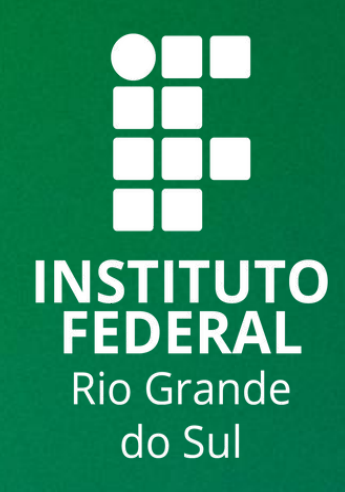

# TUTORIAL SIGAA

# **GERAR ATA DE DEFESA PARA STRICTO SENSU**

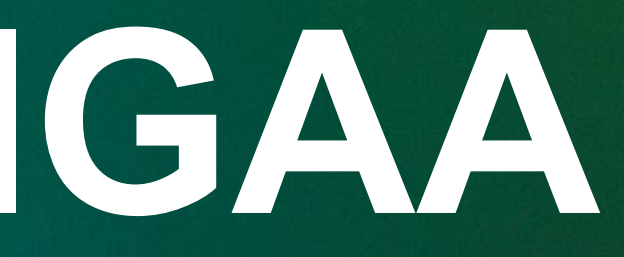

Siga os seguintes passos para gerar a ata de defesa de TCC para bancas:

- 1 Acessar: http://sig.ifrs.edu.br/sigaa
- 2 Informe o login e senha

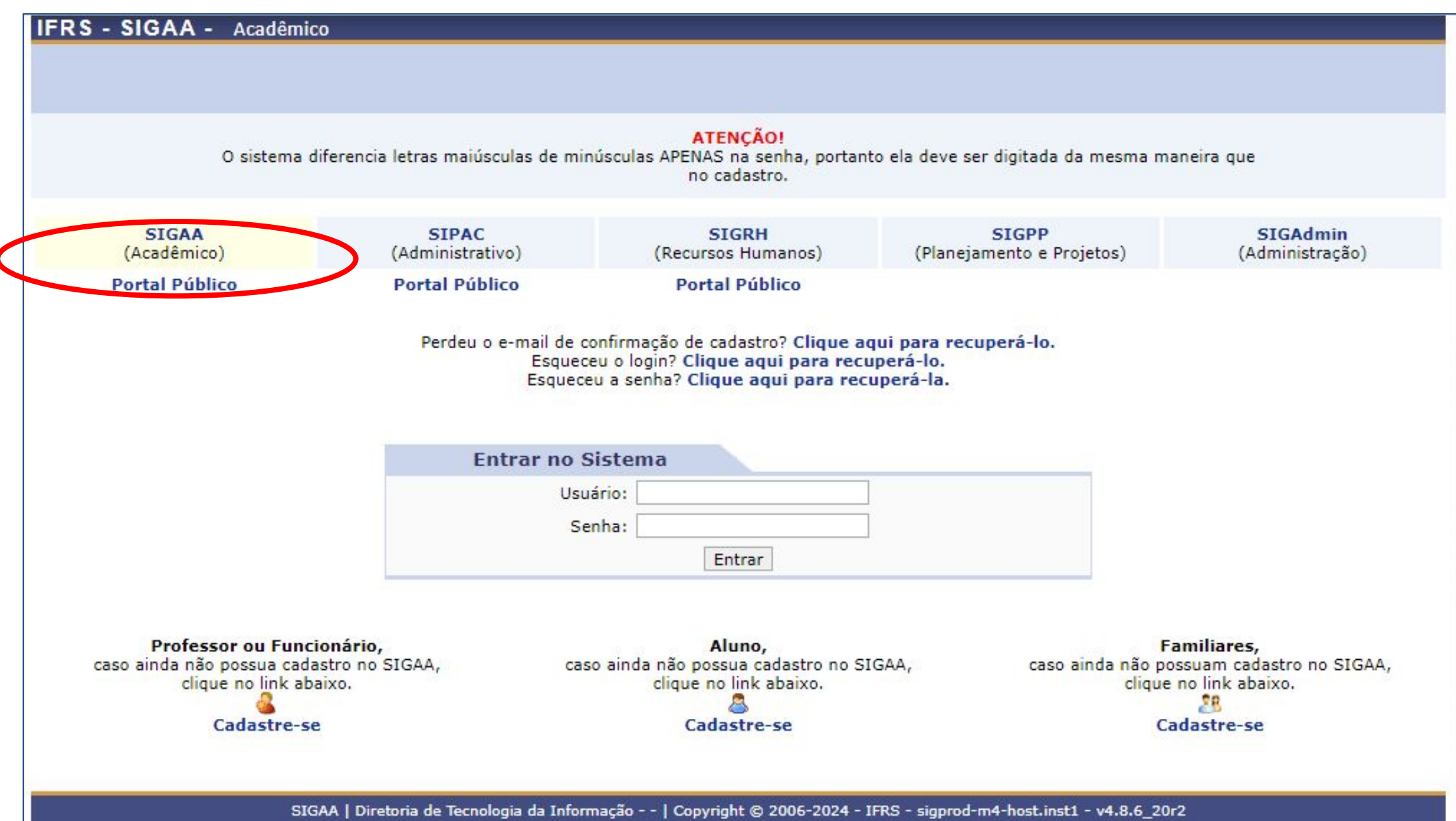

## 3 - No Portal Docente, siga o caminho conforme indicado abaixo.

|                                                 | Clique no me<br>de <b>Orier</b> | enu <b>Ensino</b> , em seguida selecione a opça<br>entação Pós-Graduação e após Meus<br>Orientandos. |
|-------------------------------------------------|---------------------------------|----------------------------------------------------------------------------------------------------|
| Ensino S Chefia S Pesqu<br>Orientação Acadêmica | uisa 🦃 Extensão 🍂               | Ações Integradas Convênios Siblioteca                                                                |
| Orientações Pós-Graduação                       |                                 | Meus Orientandos                                                                                     |
| Estágios<br>PAP                                 |                                 | Analisar Solicitações de Matrícula<br>Confirmar Trancamentos                                         |
| Turmas                                          |                                 | Bancas                                                                                               |
| Projetos                                        |                                 | •                                                                                                    |
| Avaliação Institucional                         |                                 | Ch Total                                                                                             |
| Plano Individual de Trabalho                    | (PIT)                           | / CHD* Horario Alunos**                                                                              |
|                                                 |                                 |                                                                                                    |

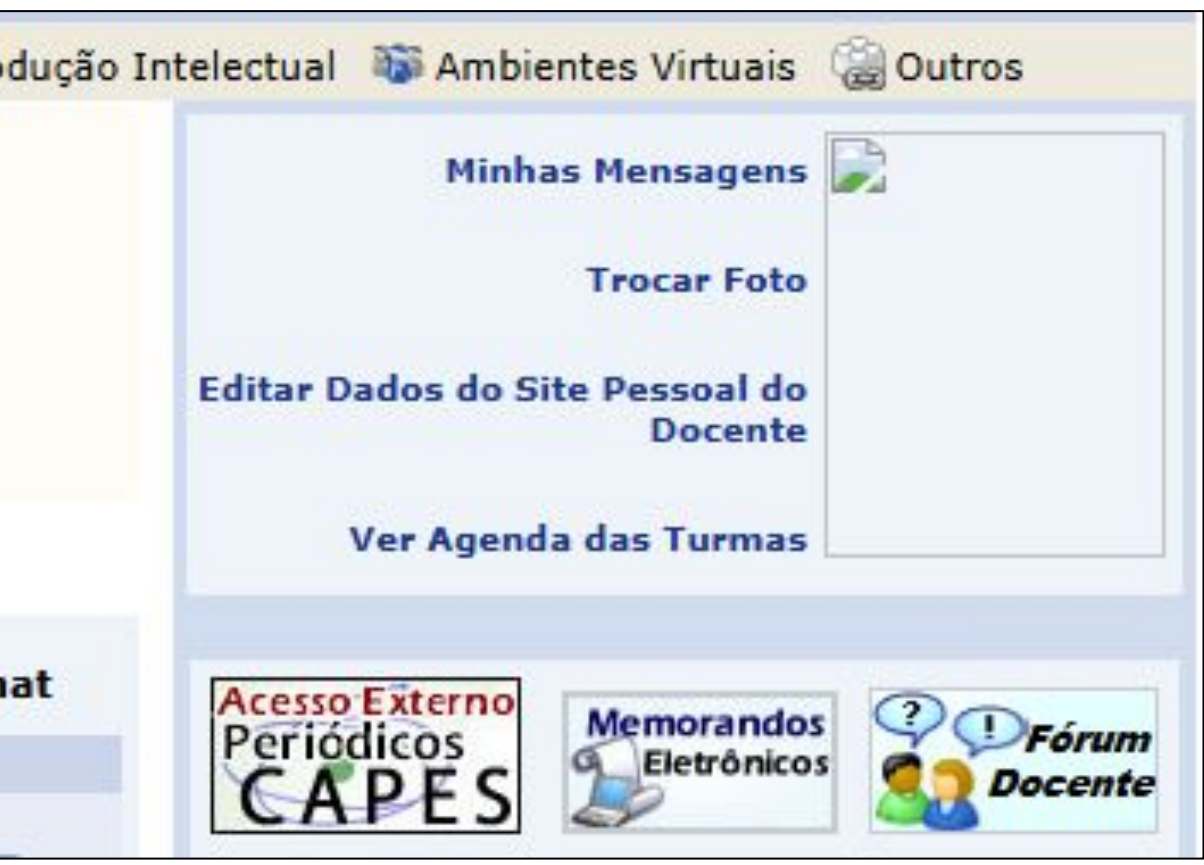

## 4 - Nesta tela, teremos a listagem das Orientações de Pós-Graduação disponível para o professor.

|                       | E: Detalh | es do Discen | te 📃: Visua<br>olicitar Banca | alizar Histórico<br>1 🛛 🖉: Revisar 1 | Q: Visualizar Orientações<br>rese/Dissertação | D |
|-----------------------|-----------|--------------|-------------------------------|--------------------------------------|-----------------------------------------------|---|
|                       |           |              | LISTA                         | DE ORIENTAND                         | 05                                            |   |
| Status do<br>Discente | Discente  |              |                               |                                      |                                               |   |
| MESTRADO              |           |              |                               |                                      |                                               |   |
| DEFENDIDO             |           | •            |                               |                                      |                                               |   |
|                       |           |              | LISTA D                       | E COORIENTAN                         | DOS                                           |   |
| Discente              |           |              |                               |                                      |                                               |   |
| MESTRADO              |           |              |                               |                                      |                                               |   |
| a=                    |           |              |                               |                                      |                                               |   |

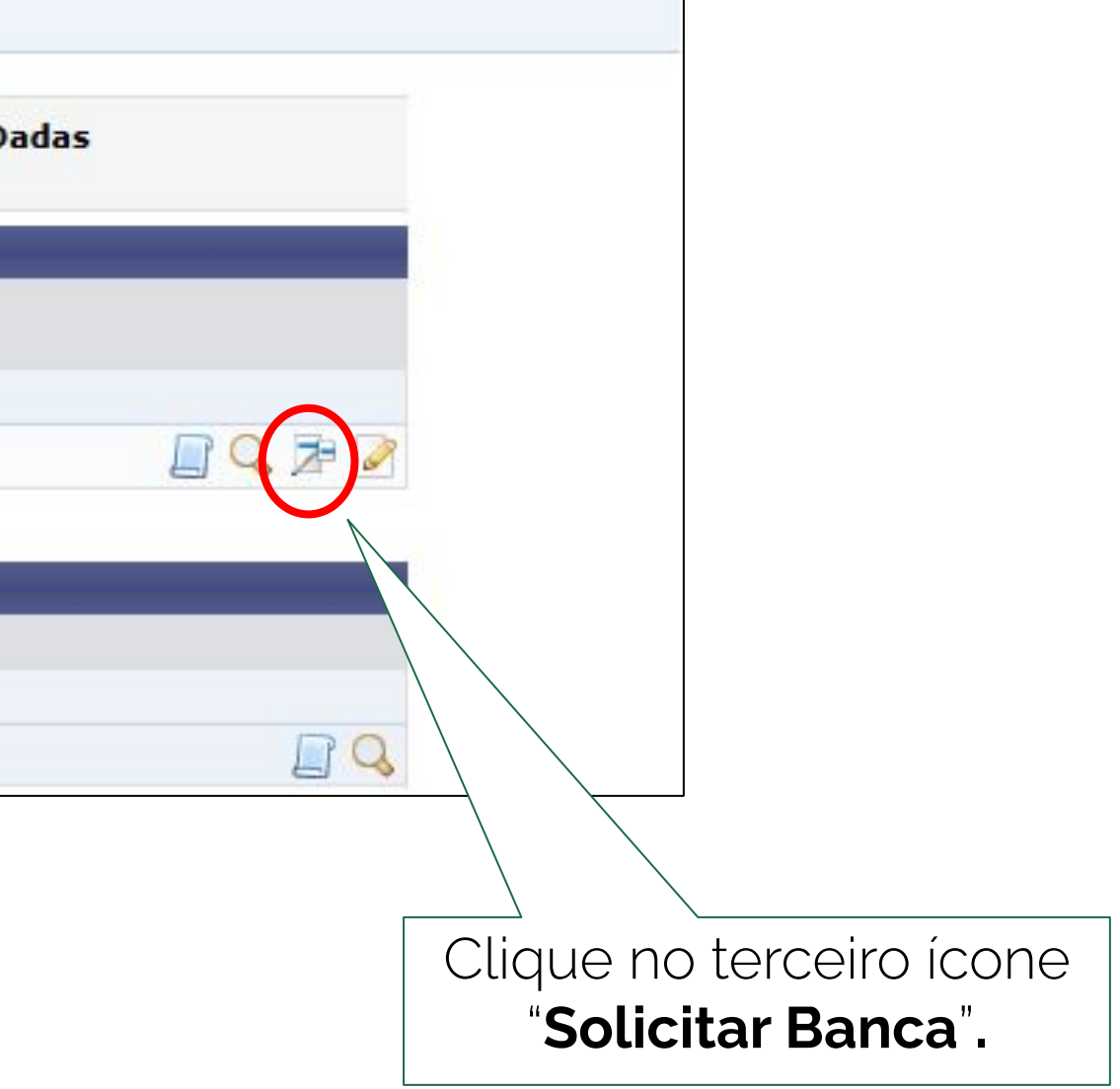

## 5 - Para listar as bancas, siga o próximo passo.

|                       | 💷: Detalhes do Discente 🛛 📄: Visualizar Histórico 🔍: Visualizar Orientações Dadas 🔀: Solicitar Banca 📝: Revisar Tese/Dissertação |
|-----------------------|----------------------------------------------------------------------------------------------------|
|                       | LISTA DE ORIENTANDOS                                                                                                    |
| Status do<br>Discente | Discente                                                                                                    |
| MESTRADO              |                                                                                                    |
| DEFENDIDO             | 2021100585 - RÚBIA DA ROSA SOARES                                                                                                |
|                       | LISTA DE COORIENTANDOS                                                                                                    |
| Discente              |                                                                                                    |
| MESTRADO              |                                                                                                    |
| 202210010             |                                                                                                    |

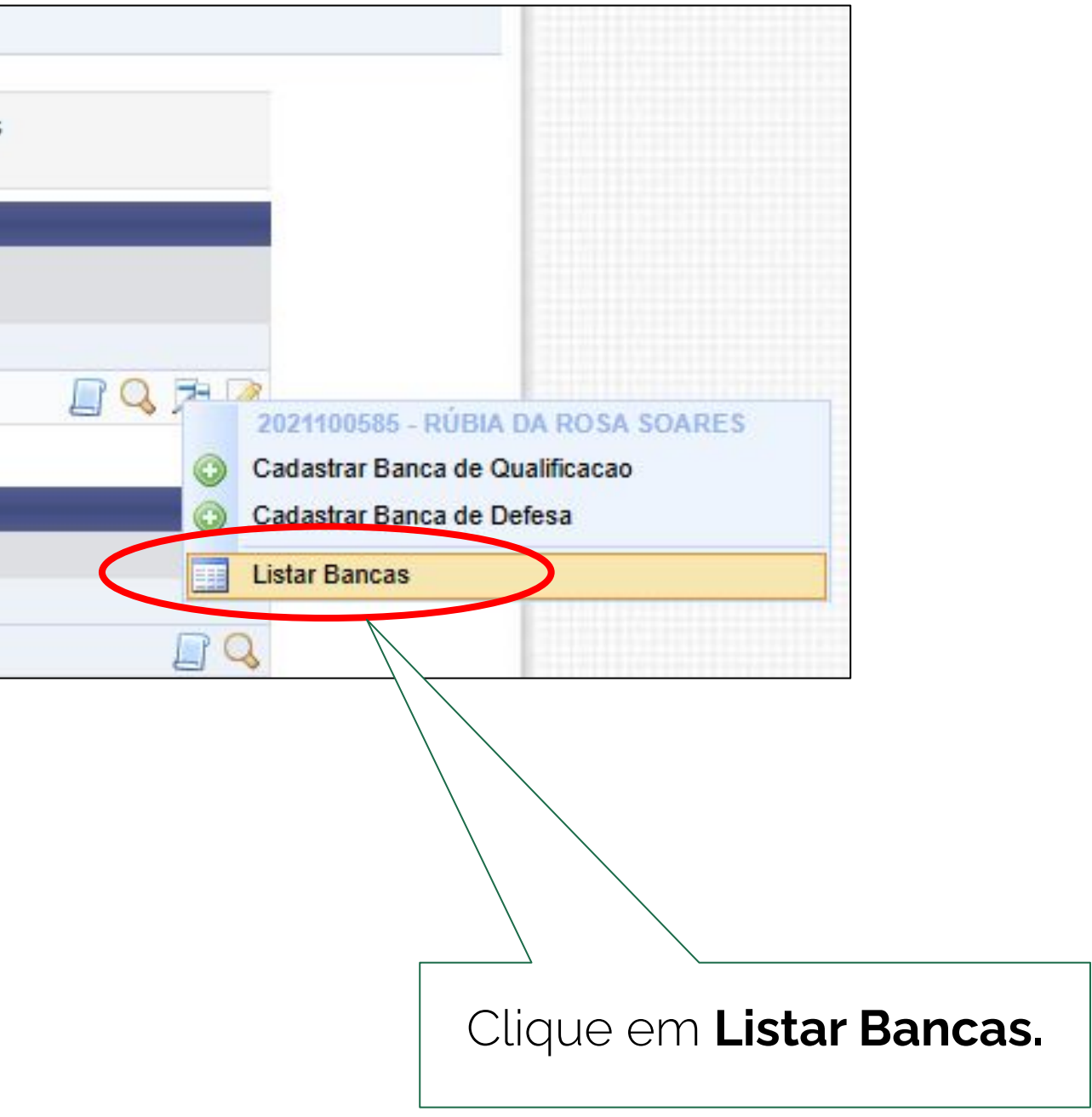

### 6 - Para gerar a ata, siga o próximo passo.

|                                                                                                    | Matrícula:   |                                                                                                    |                                                       |  |  |       |         |
|----------------------------------------------------------------------------------------------------|--------------|----------------------------------------------------------------------------------------------------|-------------------------------------------------------|--|--|-------|---------|
|                                                                                                    | Discente:    |                                                                                                    |                                                       |  |  |       |         |
|                                                                                                    | Programa:    | ograma: PROGRAMA DE PÓS-GRADUAÇÃO EM PROPRIEDADE INTELECTUAL E TRANSFERÊNCIA TECNOLÓGICA PAR<br>ALEGRE) |                                                       |  |  |       |         |
| Curso: MESTRADO PROF EM PROP INTELECTUAL E TRANSFERÊNCIA DE TECNOLOGIA P/ INOVAÇÃO - N<br>Status: DEFENDIDO |              |                                                                                                    |                                                       |  |  |       |         |
|                                                                                                    |              |                                                                                                    |                                                       |  |  | Tipo: | REGULAR |
|                                                                                                    |              |                                                                                                    | 🔍: Visualizar 🛛 🔯: Alterar                            |  |  |       |         |
|                                                                                                    |              | В                                                                                                    | ANCA(S) ENCONTRADA(S) (2)                             |  |  |       |         |
| Data                                                                                                    | Tipo         | Descrição                                                                                               | Atividade                                             |  |  |       |         |
| 09/12/2024                                                                                                  | DEFESA       |                                                                                                    | POA-NIT025 - DEFESA DE TRABALHO<br>CONCLUSÃO (2024.2) |  |  |       |         |
| 28/04/2023                                                                                                  | QUALIFICAÇÃO |                                                                                                    | POA-NIT021 - EXAME DE QUALIFICA<br>(2022.1)           |  |  |       |         |

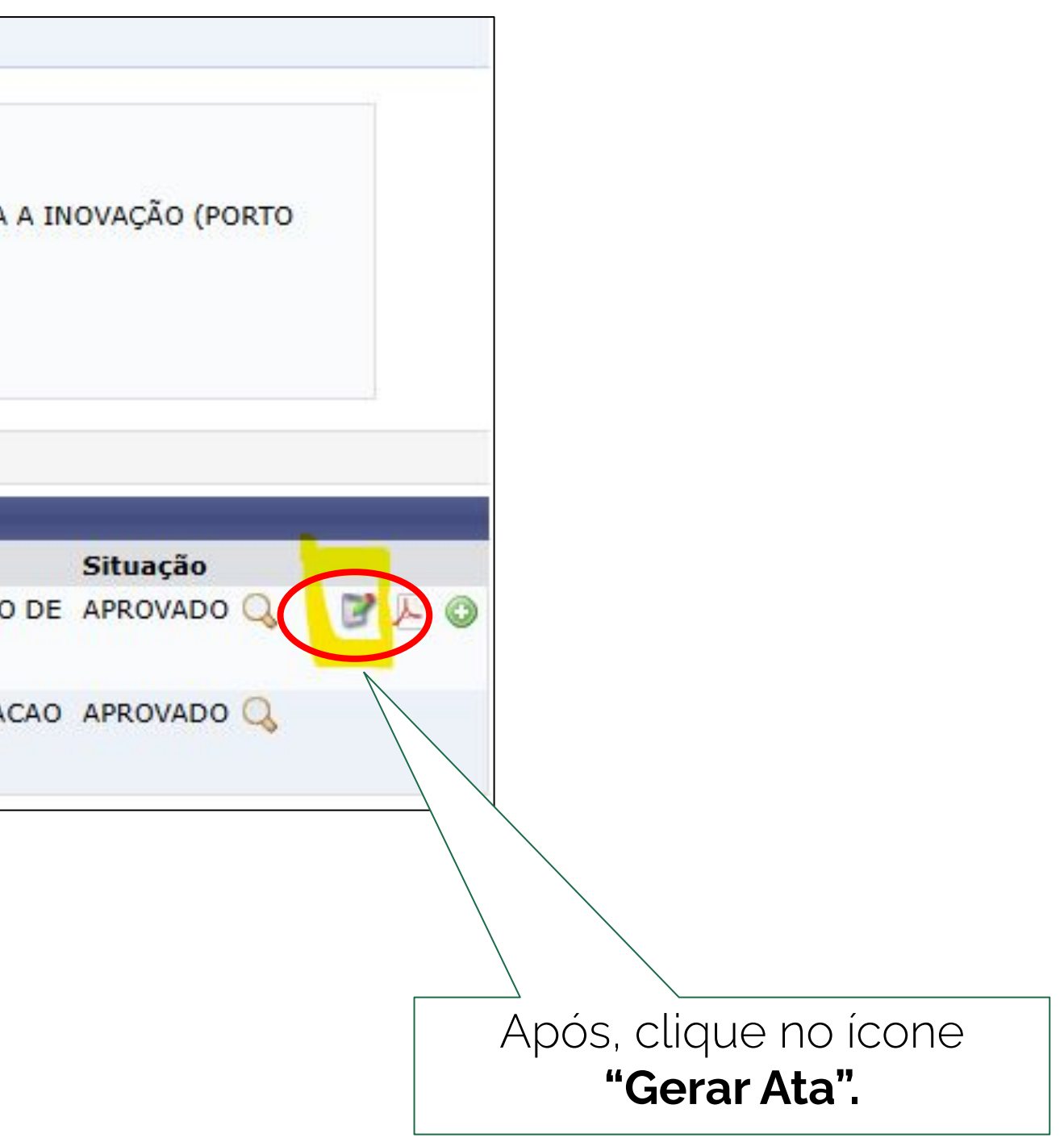

#### 7 - Assim, poderão ser preenchidos os itens necessários no corpo ata.

#### RESUMO

Este trabalho propõe um estudo sobre o nível de conhecimento dos inventores brasileiros a respeito do início do processo de patenteabilidade, desenvolvendo uma ferramenta para medir a maturidade do inventor. O objetivo geral foi identificar o grau de conhecimento prévio desses inventores sobre o processo administrativo para obtenção de carta patente, mediante a aplicação de um guestionário com múltiplas opções de resposta. Este diagnóstico preliminar possibilita o direcionamento para informações pertinentes ao nível de conhecimento do usuário. A patente, título de propriedade temporária sobre uma invenção, confere prestígio e valor ao invento. Contudo, se mal gerida, pode resultar em fracasso e perdas econômicas significativas. Dada a importância do tema, adotou-se uma abordagem metodológica qualitativa e exploratória, fundamentada no método Design Science Research (DSR). A coleta de dados primários foi realizada por meio de entrevistas exploratórias, complementadas por uma revisão de literatura e análise de ferramentas existentes que fornecem conhecimento sobre o processo de patenteabilidade. Esses dados apoiaram a proposição da ferramenta analítica e instrutiva, projetada para auxiliar diversos stakeholders na propriedade industrial e facilitar a disseminação do conhecimento. Como resultado, o estudo resultou em um produto tecnológico que instrui e facilita o entendimento do processo de patenteabilidade, identificando o nível de conhecimento prévio do usuário sobre o tema. Em suma, o produto tecnológico contribui para que o inventor, de forma autônoma, dê os primeiros passos em direção ao patenteamento de sua invenção. PALAVRAS-CHAVE patenteabilidade, conhecimento, inventor, ferramenta MEMBROS DA BANCA Nome Email Instituição Tipo IFRS - TESTE - BKP PRODUCAO 14/02/2025 Presidente IFRS - TESTE - BKP PRODUCAO 14/02/2025 Interno INPI Externa à Instituição UEP Externo à Instituição DADOS DA ATA DE DEFESA Número da Ata: Preencha o po da Ata: No dia XX do mês de X de 2025, às 14h, via webconferência ocorreu a banca examinadora do Trabalho de Conclusão de Curso de mestrado da aluna X, do número da ata. Profnit - IFRS, intitulada "XXXXX". Reuniram-se os membros da banca examinadora composta pelos(as) professores(as): X (presidente e orientador), X (co-orientadora),X (IFRS), X (Instituto Nacional da Propriedade Industrial - INPI), X (Universidade Estadual do Piauí), a fim de arguirem a mestranda. Aberta a sessão pelo presidente da mesma, coube à candidata, na forma regimental, expor o tema de sua gualificação, dentro do tempo regulamentar, sendo a mesma em seguida, guestionada pelos membros da banca examinadora, tendo dado as explicações necessárias. Os membros da banca consideraram o Trabalho de Conclusão de Curso e a proposta do produto: () aprovada. não aprovada. Observações/Recomendações: As contribuições dos membros da banca serão incorporadas à versão final do trabalho, sem prejuízos para a aprovação. icelar Campos de preenchimento obrigatório.

#### Após, clique em "Gerar Ata".

**Conteúdo:** Crístian Gusberti Mara Lisiane Sievert

#### **Revisão**:

Crístian Gusberti Mara Lisiane Sievert Cesar Germano Eltz

**Diagramação e editoração:** Rafaela Jardim

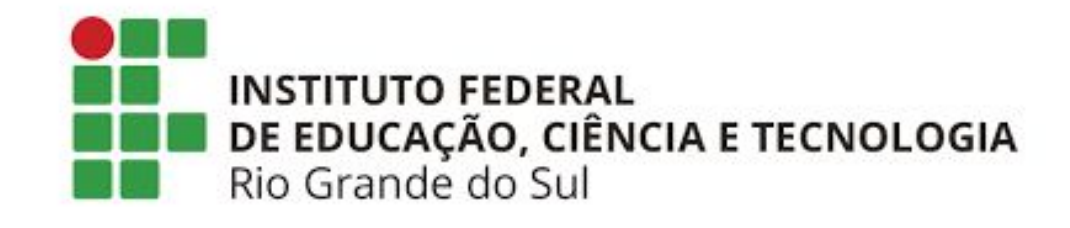

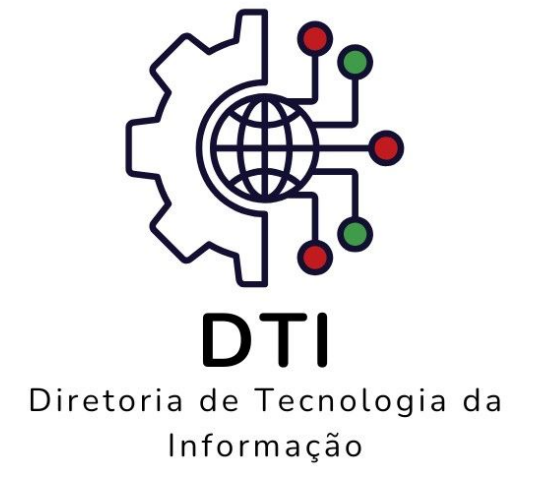